# 绕过特定主机的SBRS并继续扫描垃圾邮件

#### 目录

<u>简介</u> <u>症状</u> 步骤

## 简介

本文档介绍如何绕过特定主机的SBRS并继续扫描垃圾邮件。

## 症状

- 由于SBRS信誉得分,使用公共MTA的发件人被拒绝
- <u>http://senderbase.org</u>显示发送IP地址的SBRS得分为"poor"

如果主机名或发送MTA可能包含除您的特定受信任用户以外的其他发件人,则GREYLIST可用于绕 过特定主机的SBRS过滤。 使用此GREYLIST时,仍会扫描邮件中是否存在SPAM,这与使用绕过 SPAM扫描的ALLOWLIST不同。

#### 步骤

要在GUI中设置灰名单,请执行以下操作:

- 1. 导航至GUI > Mail Policies -> HAT Overview -> Add Sender Group。
- 2. 将组命名为GREYLIST并选择顺序"1"。
- 3. 选择"已接受"邮件流策略。
- 4. 将所有其他设置保留为默认值。
- 5. 单击"提交并添加发件人"。
- 6. 输入发件人的IP地址或主机名。
- 7. 提交此页。
- 8. 如果需要,请单击Add Sender并继续添加任何其他IP地址。
- 9. **提交**更改。